## **SCE-ETHCK SETUP**

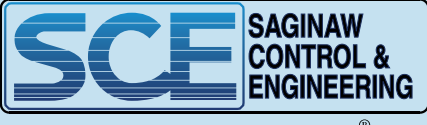

Your Enclosure Source®

This manual is made for software setup of SCE-ETHCK for installation instructions follow this link <u>saginawcontrol.com/instman/sce-ethck-manual.pdf</u> or scan the QR code to the right.

## System Setup

Install the software 'VCOMToolSetup.exe' from the link provided. Install all the drivers being asked for during the installation of this software. This software will act as the Virtual COM Port to connect to the BF430 using a normal COM Port instead of an IP Address. This software is configured only once and restarts automatically with Windows.

https://www.gridconnect.com/products/industrial-serial-rs232-ethernet-rs485-converter-bf-430 Select 'DOCUMENTS & DRIVERS' and download 'BF-430 Product CD'

When installation is complete, open the software. The following is the main interface:

| X VCOM           | Tool                        | 100            | 1000    |              |                            |
|------------------|-----------------------------|----------------|---------|--------------|----------------------------|
| <u>I</u> PSearch | <u>C</u> onfig <u>A</u> bou | t <u>E</u> xit |         |              |                            |
| COM              | Always                      | OnTheFly       | Created | SpeedControl | Create Virtual COM         |
|                  |                             |                |         |              | Virtual COM : COM1 -       |
|                  |                             |                |         |              | Always ON Speed Contro     |
|                  |                             |                |         |              | ✓ On the fly Create COM    |
|                  |                             |                |         |              |                            |
|                  |                             |                |         |              |                            |
|                  |                             |                |         |              |                            |
|                  |                             |                |         |              | Delete COM                 |
|                  |                             |                |         |              | Delete COM                 |
|                  | iger Log                    | -              |         |              | Add TD Address             |
| СОМ              | IP Addre                    | ss St          | atus Po | ort ICP/U    | Add IP Address             |
|                  |                             |                |         |              | Virtual COM : COM18 -      |
|                  |                             |                |         |              | IP Address : 192.168.0.213 |
|                  |                             |                |         |              | Port : 50000 TCP -         |
|                  |                             |                |         |              | Add IP                     |
|                  |                             |                |         |              | Delete IP                  |
|                  |                             |                | _       |              |                            |

At this stage, connect the BF430 to the network, to perform a network search.

Select **IPSearch** in the VCOM tool to launch the **IP Locator** utility.

Select **Refresh** to find the unit on the network. The unit will be displayed in the available rows.

To change the unit parameters, click on the respective row, and modify the settings on the table below, then click **Alter**.

| 1 | dministrators <u>H</u> e | elp                 |                  |                  |             |             |                  |
|---|--------------------------|---------------------|------------------|------------------|-------------|-------------|------------------|
|   | Device Name              | Location            | Model Name       | IP Address       | Subnet mask | Gateway     | MAC Address      |
|   | CHIYU                    |                     | BF430 232/485 TC | 192.168.2.249    | 255.255.0.0 | 192.168.0.2 | 00 0E E3 04 BD I |
|   |                          |                     |                  |                  |             |             |                  |
|   | Bluetooth Device (F      | Personal Area Netwo | ork)             | P Address : [19] | 2 . 168 . 2 | . 249       | Refresh          |

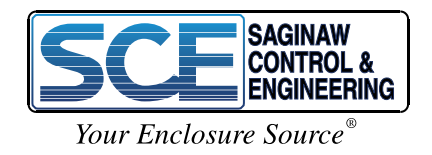

Use the VCOMTool, to create a Virtual COM and link it to an IP Address.

In the **'Create Virtual Com'** section, choose any COM number from the drop-down list and select **Create COM**. The newly created COM port will be displayed in the table on the left. Make sure that check box 'Always ON' is ticked so that connection is re-established automatically in case there is any network problems.

In the 'Add IP Address' section, enter the respective IP Address of the BF430 in the IP Address text box, the specific port which will be using in the **Port** text box (in this case 50000) and select **TCP**. Select Add IP and the IP/COM port link will be included in the IP Manager table. Important that the BF430 must be switched ON with the respective IP Address.

| DSearch C | onfig Abou | t Evit   |        |        |           |                    |               |  |
|-----------|------------|----------|--------|--------|-----------|--------------------|---------------|--|
| rsearch c | oning Abou | L EXIL   | T      |        |           | Create Mittuel CC  |               |  |
| COM       | Always     | OnTheFly | Create | ed Spe | edControl | Create Virtual COM |               |  |
| COM18     | у          | у        | On     | У      |           | Virtual COM :      | COM19 🗸       |  |
|           |            |          |        |        |           | Always ON          | Speed Contro  |  |
|           |            |          |        |        |           | 🔽 On the fly       | Create COM    |  |
|           |            |          |        |        |           | in the hy          | create corr   |  |
|           |            |          |        |        |           |                    |               |  |
|           |            |          |        |        |           |                    |               |  |
|           |            |          |        |        |           |                    |               |  |
|           |            |          |        |        |           |                    |               |  |
|           |            |          |        |        |           | Dele               | te COM        |  |
| IP Manaq  | er Log     |          |        |        |           |                    |               |  |
| сом       | IP Addre   | ss St    | atus   | Port   | TCP/U     | Add IP Address     |               |  |
| COM18     | 192.168.   | 2.249 0  | n      | 50000  | TCP       | Virtual COM :      | COM18 -       |  |
|           |            |          |        |        |           | TD Address I       | 102 168 2 249 |  |
|           |            |          |        |        |           | IP Address :       | 192.100.2.249 |  |
|           |            |          |        |        |           | Port : 50000       | TCP -         |  |
|           |            |          |        |        |           |                    | Add IP        |  |
|           |            |          |        |        |           |                    |               |  |

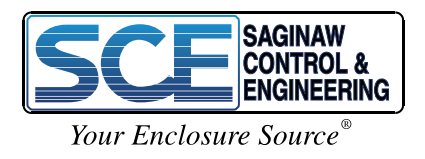

Open a web browser and connect to the unit using the IP Address. Check for the following parameters:

| TYPE         STATIC IP (Drop down on top in the One Page Setup). |                                                                    |  |  |
|------------------------------------------------------------------|--------------------------------------------------------------------|--|--|
| IP Address                                                       | Set according to the network                                       |  |  |
| Subnet Mask                                                      | Set according to the network                                       |  |  |
| Gateway                                                          | Set according to the network                                       |  |  |
| Serial Type                                                      | RS232/RS485 (Also need to be set from a small switch on the BF430) |  |  |
| Baud Rate                                                        | Based on Application                                               |  |  |
| Connection Mode                                                  | TCP SERVER                                                         |  |  |
| Connection Port Number                                           | Based on Application                                               |  |  |

## One Page Setup

|                                          | 0 4 0 /                                                                                                    |
|------------------------------------------|----------------------------------------------------------------------------------------------------|
| One Page Quick So                        | etup (Fixed IP)                                                                                                    |
| IP Address                               | 102 108 2 249                                                                                                    |
| Subnet mask                              | 255 256 0 0                                                                                                    |
| Gateway                                  | 192 168 0 2                                                                                                    |
| Primary DNS                              | 168 .95 .1 .1                                                                                                    |
| Serial Port                              | Mode                                                                                                    |
| Serial Type                              | R5232 •                                                                                                    |
| Paul Pata                                | 19200 •                                                                                                    |
| Badu Nate                                | 0 (User Defined)                                                                                                    |
| Operation                                | Mode                                                                                                    |
| Connection Mode                          | TCP SERVER •                                                                                                    |
| Connection Port Number                   | 50000                                                                                                    |
| Remote Host IP Address (For Client Only) | 0.0.0.0                                                                                                    |
| APPLY CANCEL                             | BACK                                                                                                    |
|                                          |                                                                                                    |
|                                          | IP Address  UPPE: STATION  Primary DNS  Serial Port Serial Type Baud Rate  Operation Connection Mode Connection Port Number Remote Host IP Address (For Client Only)  APPLY CANCER |

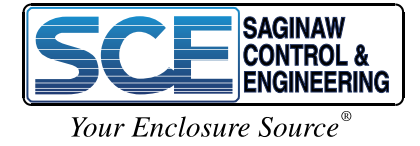

4

The following pages does not need to be modified. They are just for reference only.

| CHIYU Serial To Ethernel X |                                   |                                       |           |
|----------------------------|-----------------------------------|---------------------------------------|-----------|
| ← → C △ ① 192.168.2.249    |                                   |                                       | Q # 0 & : |
| Rt.                        | 0                                 | MODE: TCP SERVER •                    |           |
| RF-430                     | Local Listen Port Number          | 50000                                 |           |
| Main Menu                  | Close Connection When Remote Idle | 100 (seconds)                         |           |
| One Page Setup             | Access Password                   | (maxlen 31)                           |           |
| Advanced Setup             | Keep Alive Check                  | Disable      Enable                   |           |
| Operation Mode             | Max TCP Connection                | 1•                                    |           |
| Serial Type                | Real COM                          | ENABLE                                |           |
| <u>Dynamic DNS</u>         | Keep the Serial connection open   | All The Time      After TCP Connected |           |
| Management                 |                                   | APPLY CANCEL BACK                     |           |
| Device Admin               |                                   |                                       |           |
| System Status              |                                   |                                       |           |
| Backup & Restore           |                                   |                                       |           |

Realcom web ver 1.1(Nov. 16 2012)

Upgrade Firmware

• Ping

| CHIYU Serial To Ethernet × |                               |                                 |           |
|----------------------------|-------------------------------|---------------------------------|-----------|
| ← → ℃ ☆ ① 192.168.2.249    |                               |                                 | Q 🖈 😡 💩 🗄 |
|                            |                               | Serial Port Setup               |           |
|                            | Serial Type                   | R\$232 •                        |           |
| BF-430                     | Baud Rate                     | 0 (User Defined)                |           |
| Main Menu  One Page Setup  | Data Bits                     | 8 •                             |           |
| Advanced Setup             | Parity Check                  | None •                          |           |
| Operation Mode             | Stop Bits                     | 1.                              |           |
| Serial Type                | Flow Control                  | None                            |           |
| <u>Dynamic DNS</u>         | Force Packet Transmit Time    | 0 (0 - 65535)ms                 |           |
| Management                 | Force Packet Transmit Length  | 0 (0 - 65535)bytes              |           |
| Device Admin               | Delimiter 1                   | 0x00 (HEX) Enable Disable       |           |
| System Status              | Delimiter 2                   | 0x 00 (HEX) © Enable ® Disable  |           |
| Backup & Restore           | RS485 Transmission Delay Time | 0 (0 • 65535)us Note: for RS485 | only      |
| Upgrade Firmware           |                               |                                 |           |

| Realcom | web | ver | 1.1(Nov. | 16 | 2012) |
|---------|-----|-----|----------|----|-------|

• Ping

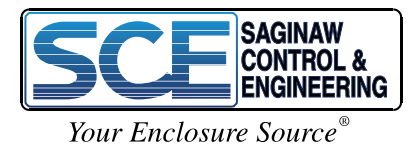

APPLY CANCEL BACK

| CHIYU Serial To Ethernel X           |          |                          |           |
|--------------------------------------|----------|--------------------------|-----------|
| ← → C ☆ ③ Not secure   192.168.2.249 |          |                          | Q 🛧 🕲 🕹 🗄 |
|                                      |          | DDNS Setup               |           |
| <b>C</b> Yt                          |          |                          |           |
| TH                                   |          |                          |           |
| BF-430                               | Status : | DDNS function is disable | d         |
| Main Menu                            |          |                          |           |
| One Page Setup                       |          | APPLY CANCEL BACK        |           |
|                                      |          |                          |           |
| Advanced Setup                       |          |                          |           |
| - Operation acce                     |          |                          |           |
| Serial Type                          |          |                          |           |
| Dynamic DNS                          |          |                          |           |
|                                      |          |                          |           |
| Management                           |          |                          |           |
| Device Admin                         |          |                          |           |
| System Status                        |          |                          |           |
| a Badana V. Bastora                  |          |                          |           |
| - Bickup & Realore                   |          |                          |           |
| Upgrade Firmware                     |          |                          |           |
| . Pine                               |          |                          |           |
|                                      |          |                          |           |
| Realcom web ver 1.1(Nov. 16 2012)    |          |                          |           |
|                                      |          |                          |           |
|                                      |          |                          |           |

|                                                                                                    |                                                                                                    | Q # 0                                                                                                    |
|----------------------------------------------------------------------------------------------------|----------------------------------------------------------------------------------------------------|----------------------------------------------------------------------------------------------------|
|                                                                                                    | levice Administration Setting                                                                                                    |                                                                                                    |
| Block Standard Http Port(80) Management<br>Device Management IP Address<br>Device Hostname<br>Device Location | * UNBLOCK  BLOCK                                                                                                    | APPLY                                                                                                    |
| Administrator Password                                                                                        | User Name Password Change Password Confirm                                                                                                    | APPLY                                                                                                    |
| Block Ping Request                                                                                            |                                                                                                    | APPLY                                                                                                    |
| MAC Address Change                                                                                            | 00 00 00 00 00                                                                                                    | APPLY                                                                                                    |
| Res                                                                                                    | et System to Factory Default FACTORY DEFAULT<br>Reboot System REBOOT                                                                                                    |                                                                                                    |
|                                                                                                    | Block Standard Http Port(80) Management<br>Device Management IP Address<br>Device Hostname<br>Device Location<br>Administrator Password<br>Block Ping Request<br>MAC Address Change | Block Standard Http Port(80) Management Device Management IP Address Device Hostname Device Location User Name Password Change Password Change Block Ping Request * UNBLOCK BLOCK MAC Address Change 0 100 100 100 100 100 Reset System to Factory Default FACTORY DEFAULT Reboot System REDOT |

192.168.2.249/manage.htm

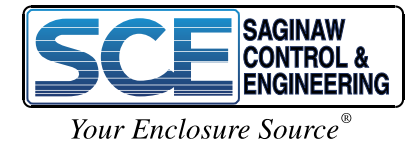

6

| CHIYU Serial To Ethernet X         |                  |                  |                        |           |
|------------------------------------|------------------|------------------|------------------------|-----------|
| ← → C ☆ ③ Not secure 192.168.2.249 |                  |                  |                        | Q 🕁 🕝 💩 🗄 |
| (V)                                |                  | BF-430 Status Mo | onitor                 |           |
| 11                                 |                  | System Status    |                        | 1         |
|                                    | Product Name:    | BF430 23         | 2/485 TCP/IP Converter | ]         |
| BF-430                             | Firmware Versio  | on: 1.1          | 6.00,Nov 16 2012       | ]         |
| Main Menu                          | System Up Time   | e:               | 0H:21M:40S             | ]         |
| One Page Setup                     |                  | Ethernet Status  |                        | 4         |
|                                    | IP Configuration | n Mode:          | STATIC IP              |           |
| Advanced Setup                     | Operation Mode   | 8                | TCP SERVER             |           |
| Operation Mode                     | Connection Por   | t:               | 50000                  |           |
| - Operation alone                  | MAC Address:     |                  | 0:0e:e3:04:bd:f9       |           |
| Serial Type                        | IP Address:      |                  | 192.168.2.249          |           |
|                                    | Subnet mask:     |                  | 255.255.0.0            |           |
| Dynamic DNS                        | Default Gateway  | y:               | 192.168.0.2            | 1         |
|                                    | Primary DNS:     |                  | 168.95.1.1             |           |
| Management                         | STATUS:          |                  | Up                     |           |
| Device Admin                       |                  | Serial Status    |                        | 4         |
|                                    | Serial Type:     |                  | R\$232                 |           |
| System Status                      | Baud Rate:       |                  | 19200                  |           |
|                                    | Data Bits:       |                  | 8                      |           |
| Backup & Restore                   | Parity Check:    |                  | none                   |           |
|                                    | Stop Bits:       |                  | 1                      | _         |
| Upgrade Firmware                   | Flow Control:    |                  | None                   |           |
|                                    |                  | Statistic        |                        |           |
| • Ping                             |                  | TX Bytes:        | 272974 bytes           |           |
|                                    | Ethe             | TX Packets       | 2351 packets           |           |
| Realcom web ver 1.1(Nov. 16 2012)  |                  | RX Bytes:        | 2714826 bytes          | 4         |
|                                    |                  | RA Packes        | 55064 packets          |           |
|                                    | Se               | rial: TX Bytes:  | 8827 bytes             |           |
|                                    |                  | RX Bytes:        | 20176 bytes            | 1         |

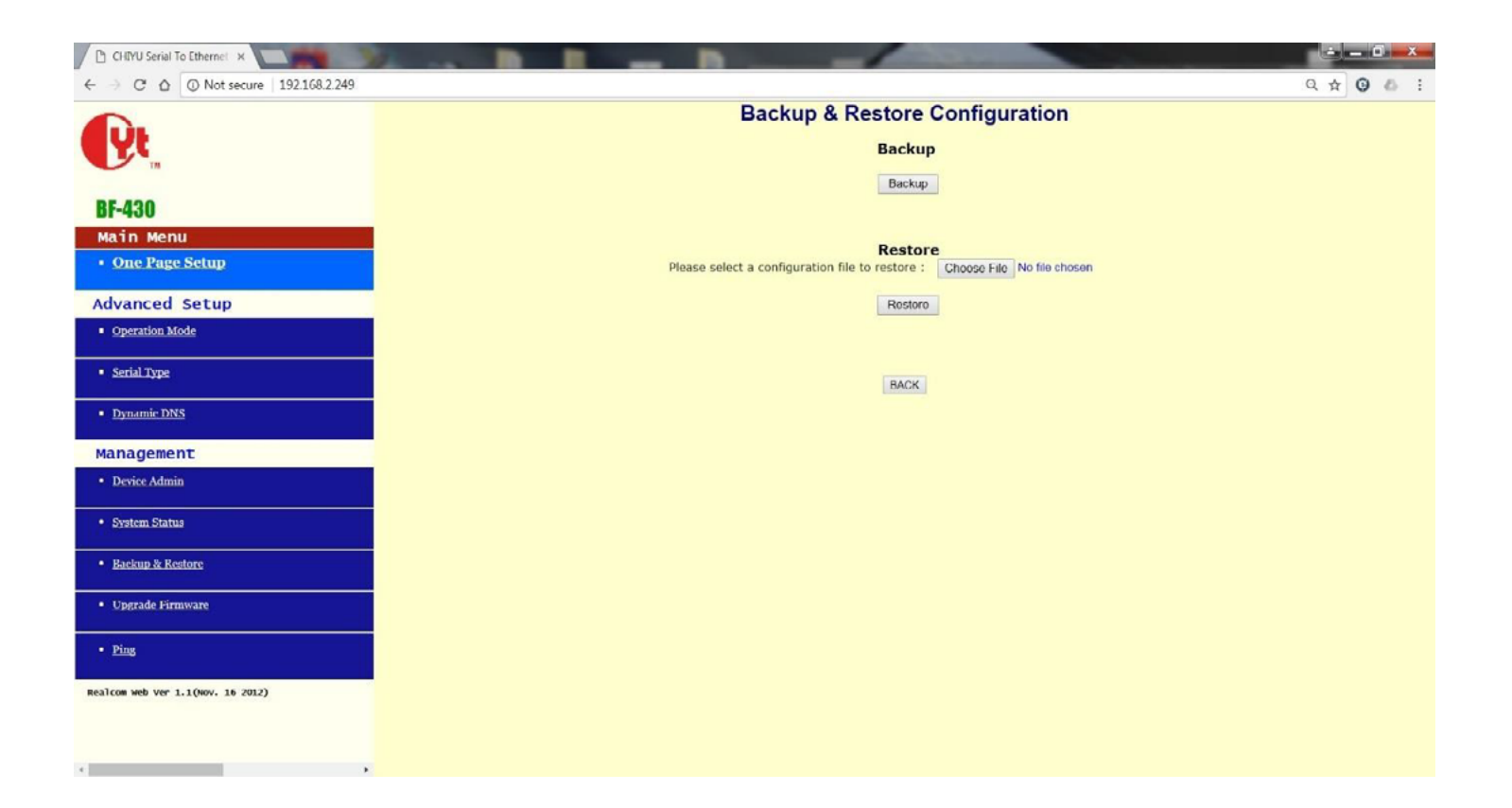

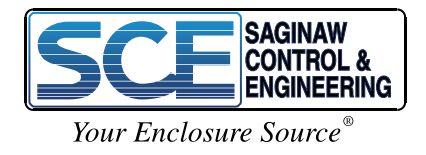

| CHIYU Serial To Ethernet ×         |                                          | -                          |                                       |  |  |  |  |
|------------------------------------|------------------------------------------|----------------------------|---------------------------------------|--|--|--|--|
| ← → C ☆ ③ Not secure 192.168.2.249 |                                          |                            | Q 🕁 🥥 💩 🗄                             |  |  |  |  |
|                                    |                                          | Firmware Upgrade           |                                       |  |  |  |  |
|                                    | Warning: Upgrade must NOT be interrupted |                            |                                       |  |  |  |  |
| BF-430                             | Please select a file to upgrade          | Choose File No file chosen | UPGRADE                               |  |  |  |  |
| Main Menu                          | -                                        |                            | · · · · · · · · · · · · · · · · · · · |  |  |  |  |
| One Page Setup                     |                                          |                            |                                       |  |  |  |  |
| Advanced Setup                     |                                          |                            |                                       |  |  |  |  |
| Operation Mode                     |                                          | BACK                       |                                       |  |  |  |  |
| Serial Type                        |                                          |                            |                                       |  |  |  |  |
| <u>Dynamic DNS</u>                 |                                          |                            |                                       |  |  |  |  |
| Management                         |                                          |                            |                                       |  |  |  |  |
| Device Admin                       |                                          |                            |                                       |  |  |  |  |
| System Status                      |                                          |                            |                                       |  |  |  |  |
| Backup & Restore                   |                                          |                            |                                       |  |  |  |  |
| Upgrade Firmware                   |                                          |                            |                                       |  |  |  |  |
| • Ping                             |                                          |                            |                                       |  |  |  |  |
| Realcom web ver 1.1(Nov. 16 2012)  |                                          |                            |                                       |  |  |  |  |
|                                    |                                          |                            |                                       |  |  |  |  |
|                                    |                                          |                            |                                       |  |  |  |  |
|                                    |                                          |                            |                                       |  |  |  |  |

| CHIYU Serial To Ethernel X           |                              |                          |                                  |           |
|--------------------------------------|------------------------------|--------------------------|----------------------------------|-----------|
| ← → C ☆ ② Not secure   192.168.2.249 |                              |                          |                                  | Q 🖈 🗿 💩 🗄 |
| <b>D</b> .                           | Networking Diagnostic (PING) |                          |                                  |           |
|                                      |                              | Source IP Address :      | 192.168.2.249                    |           |
| BF-430                               |                              | Destination IP Address : | 0.0.0                            |           |
| Main Menu  One Page Setup            |                              | Packet Number :          | 4 (1 - 4)                        |           |
| Advanced Setup                       |                              | Packet Size :            | 60 (maximum 1460 Dytes)          |           |
| <ul> <li>Operation Mode</li> </ul>   |                              | Ping Result :            |                                  |           |
| Serial Type                          |                              |                          | Sent Request: 0 Receive Reply: 0 |           |
| <u>Dynamic DNS</u>                   |                              |                          |                                  |           |
| Management                           |                              |                          |                                  |           |
| Device Admin                         |                              |                          |                                  |           |
| System Status                        |                              |                          |                                  |           |
| Backup & Restore                     |                              |                          |                                  |           |
| Upgrade Firmware                     |                              |                          |                                  |           |
| • Ping                               |                              |                          |                                  |           |
| Realcom web ver 1.1(Nov. 16 2012)    |                              |                          |                                  |           |
|                                      |                              |                          |                                  |           |

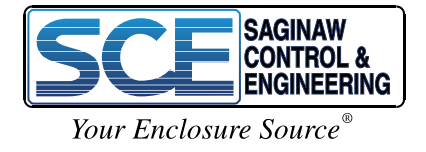